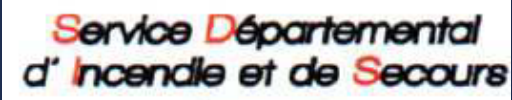

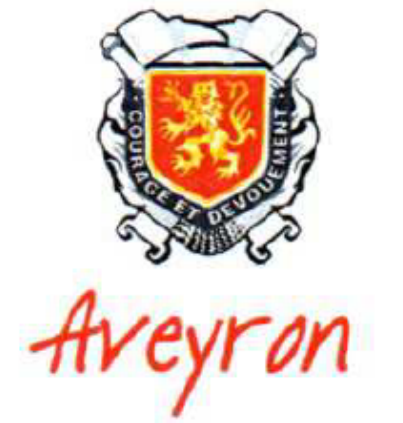

# RENSEIGNEMENTS RESULTATS CONTRÔLES TECHNIQUES SUR LE LOGICIEL DES POINTS D'EAU

### Se connecter sur le site https://deci.sdis12.fr/

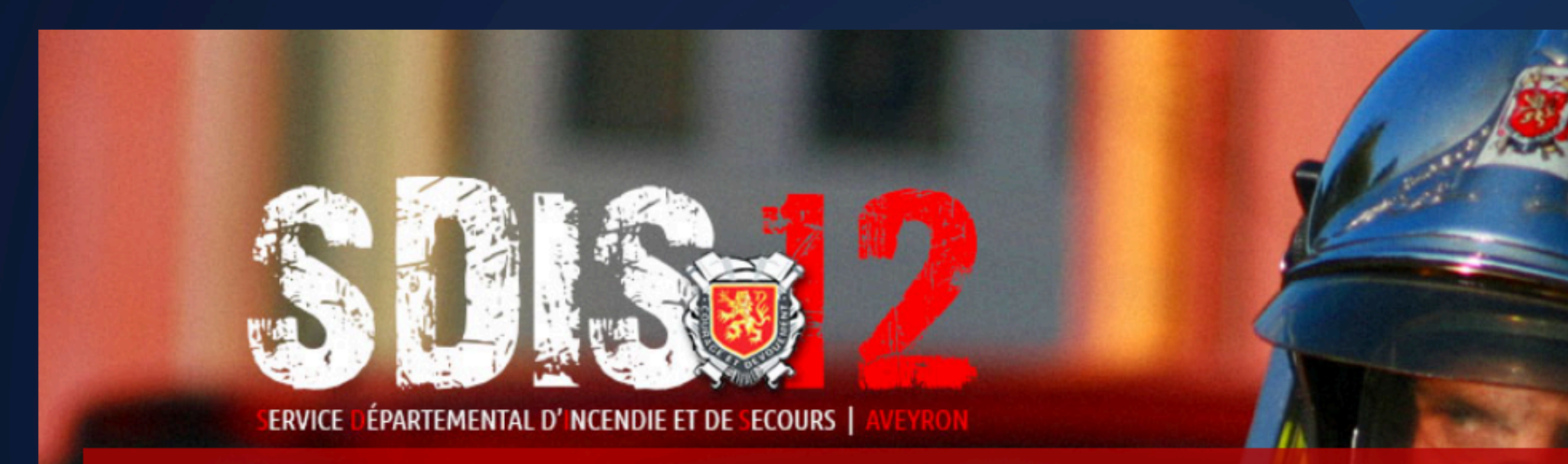

#### BIENVENUE SUR LE LOGICIEL POINTS D'EAU ET TOURNÉES

Afin de faciliter la gestion de la Défense Extérieure Contre l'Incendie (D.E.C.I.), le Service Départemental d'Incendie et de Secours de l'Aveyron a déployé un logiciel, "Points d'eau et tournées", accessible par tous les acteurs concernés. Cet outil va permettre un suivi des Points d'Eau Incendie (PEI) de votre territoire en temps réel et faciliter les échanges d'information entre services.

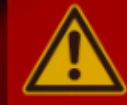

Ce logiciel est en mode "production". Toutes les modifications que vous pourrez y apporter affecteront alors directement la base de données opérationnelle.

Le site « Logiciel Points d'eau et Tournées » est accessible en cliquant sur ce lien.

Pour télécharger le Guide d'utilisation :

- Guide Mairie, Cliquez ici
- Guide CIS Validateur, Cliquez ici
- Guide CIS Service, Cliquez ici
- Règlement DECI, Cliquez ici
- Guide synthétique DECI à l'attention des maires, Cliquez ici

### Cliquer sur le lien du site du Logiciel des Points d'Eau

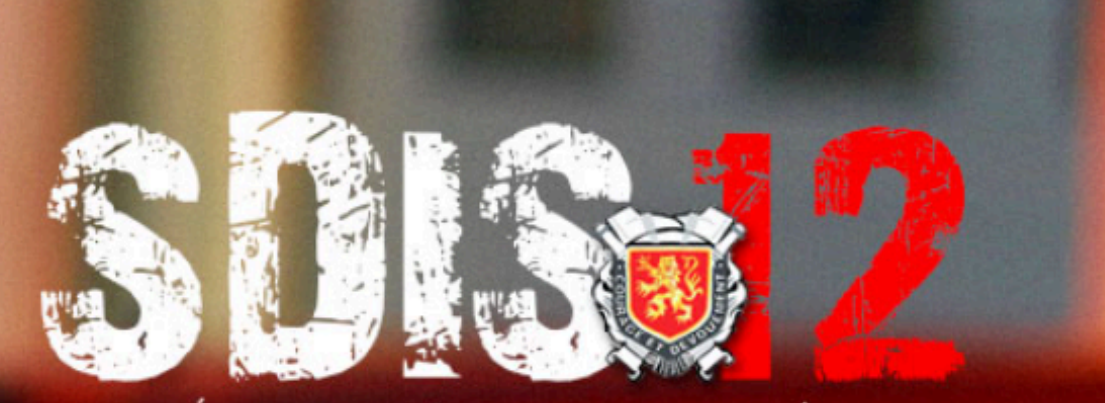

ERVICE DÉPARTEMENTAL D'INCENDIE ET DE SECOURS

#### **BIENVENUE SUR LE LOGICIEL POINTS D'EAU ET TOURNÉES**

Afin de faciliter la gestion de la Défense Extérieure Contre l'Incendie (D.E.C.I.), le Service Départemental d'Incendie et de Secours de l'Aveyron a déployé un logiciel, "Points d'eau et tournées", accessible par tous les acteurs concernés. Cet outil va permettre un suivi des Points d'Eau Incendie (PEI) de votre territoire en temps réel et faciliter les échanges d'information entre services.

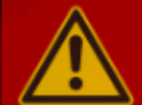

Ce logiciel est en mode "production". Toutes les modifications que vous pourrez y apporter affecteront alors directement la base de données opérationnelle.

Le site « Logiciel Points d'eau et Tournées » est accessible en cliquant sur ce lier

Pour télécharger le Guide d'utilisation :

- Guide Mairie, Cliquez ici
- Guide CIS Validateur, Cliquez ici
- Guide CIS Service, Cliquez ici
- Règlement DECI, Cliquez ici
- Guide synthétique DECI à l'attention des maires, Cliquez ici

## Renseigner votre code utilisateur et votre mot de passe

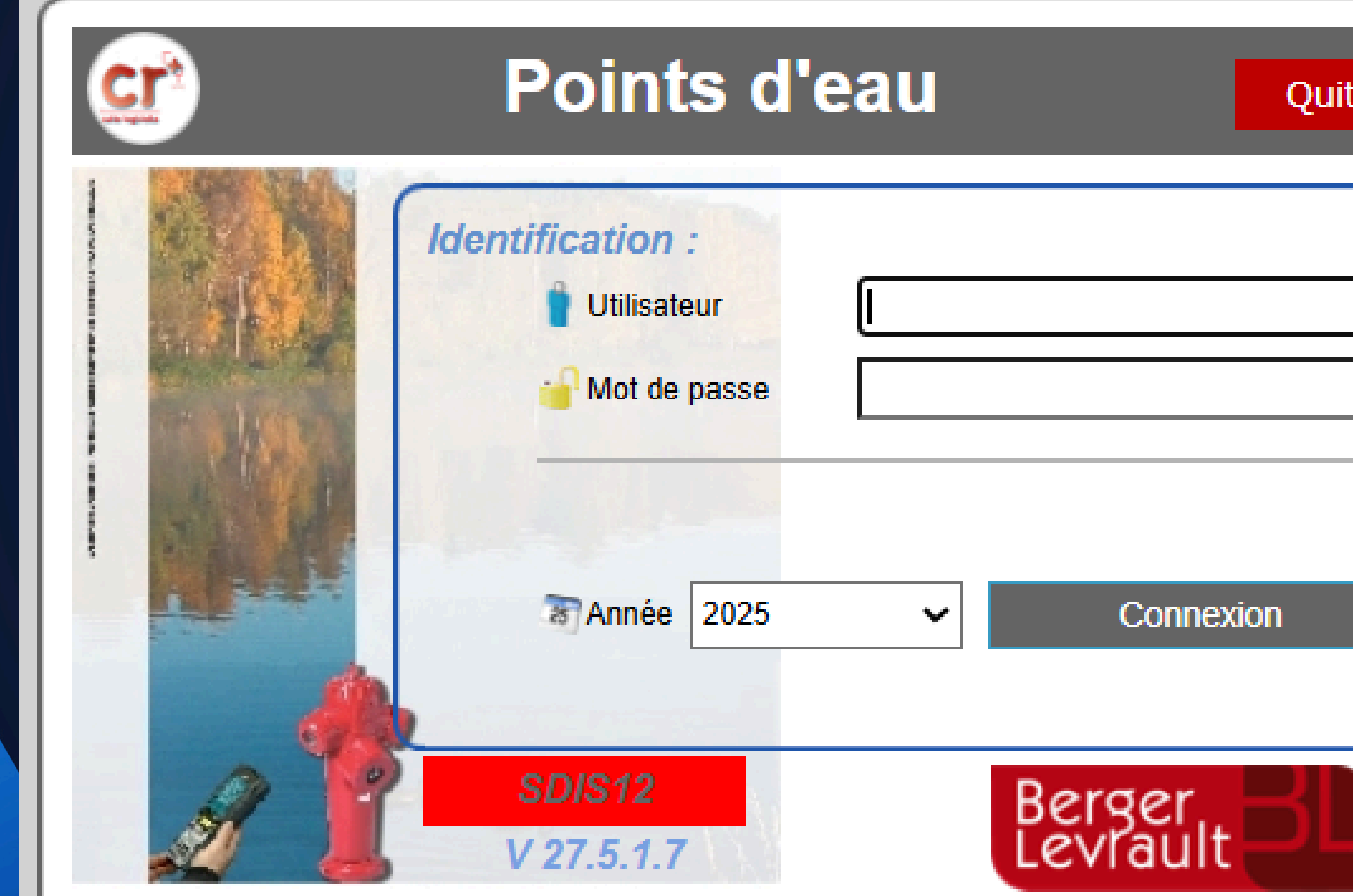

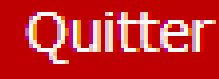

#### Cliquer sur Infocentre DECI

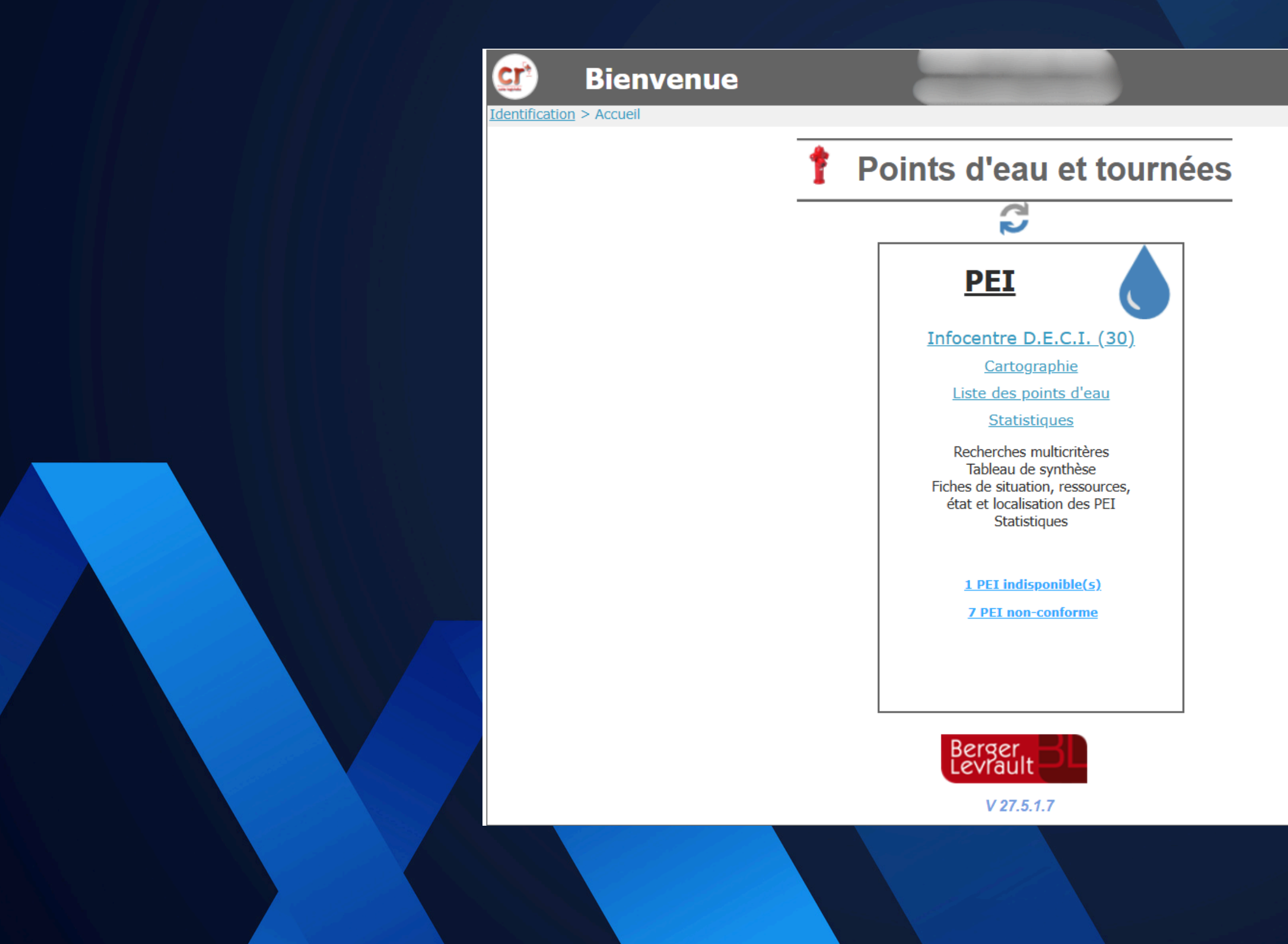

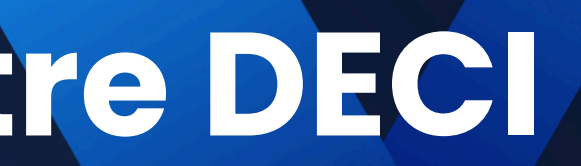

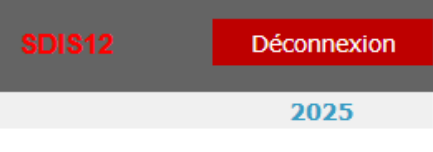

### Cliquer sur le Point d'Eau Incendie désiré puis sur Fiches

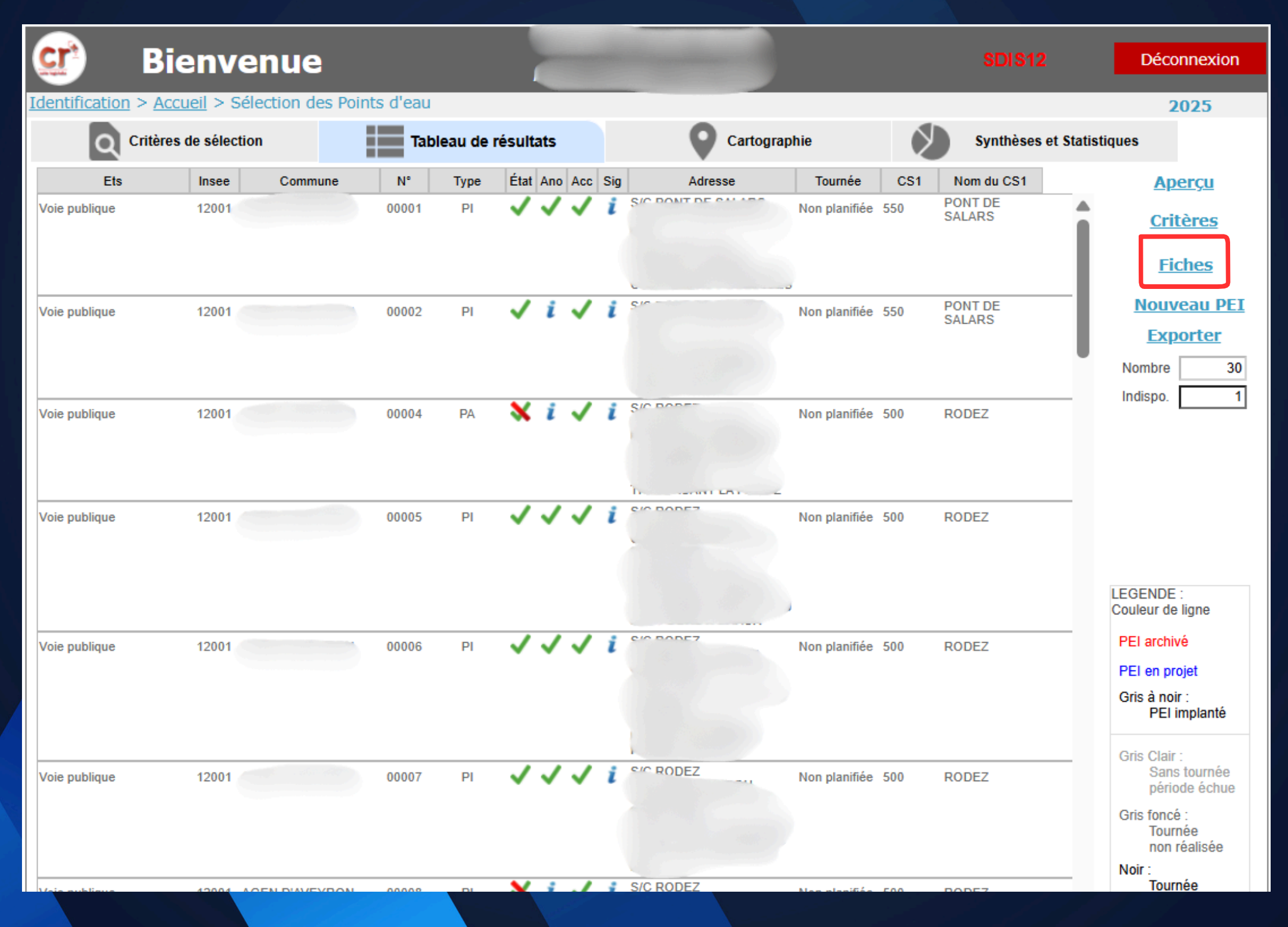

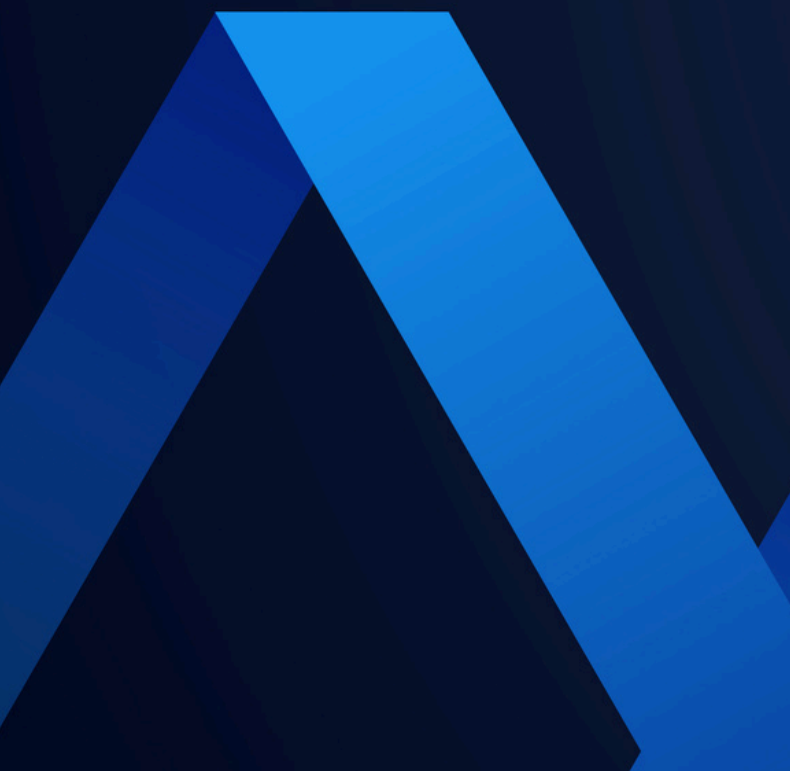

#### Cliquer sur l'onglet Ressources

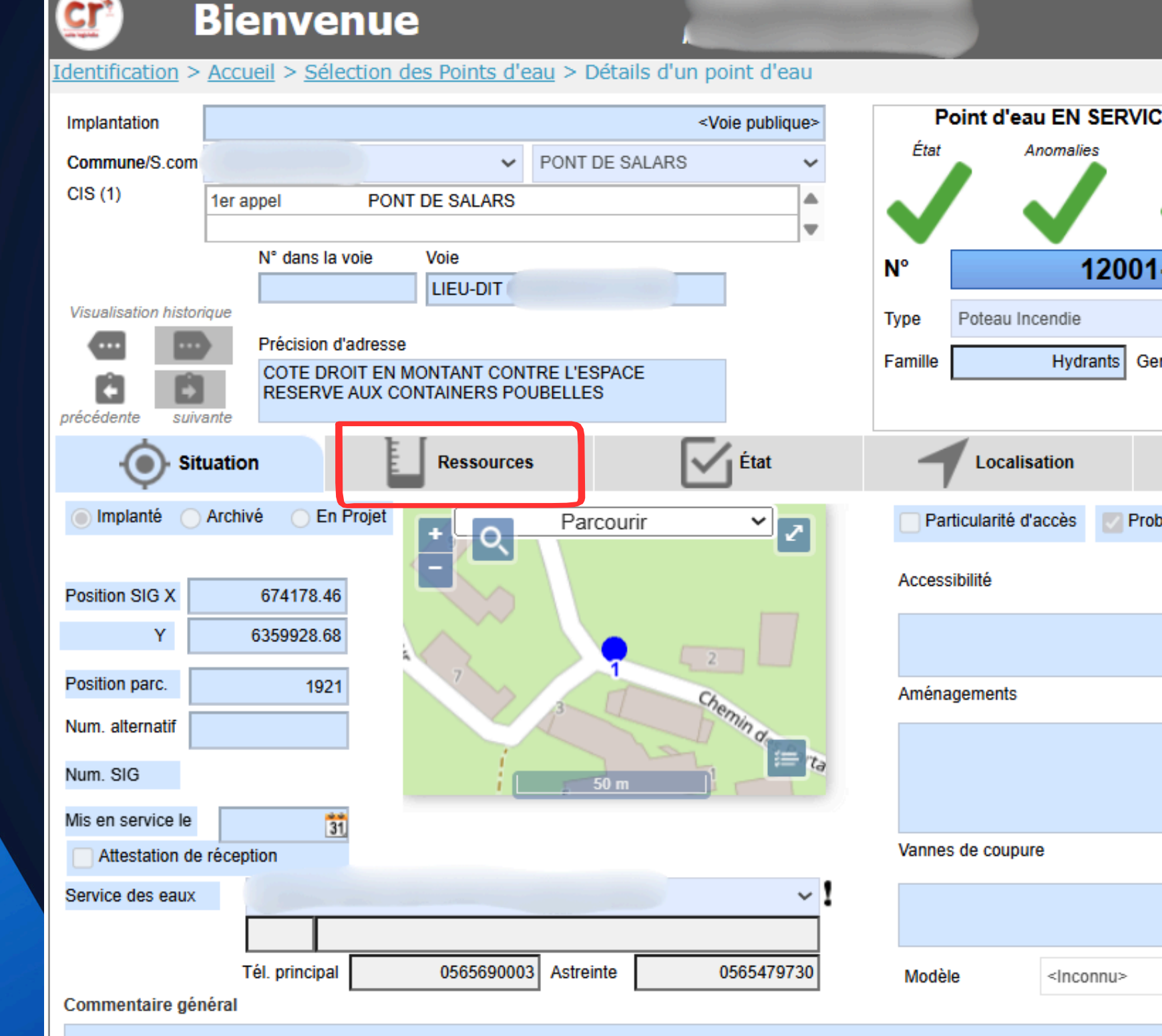

Cr

|                 | SDIS12          | Déconnexion           |
|-----------------|-----------------|-----------------------|
|                 |                 | 2025                  |
| Accès           | NFORME<br>Sign. | 1 / 30                |
| <b>1-0000</b> ′ | 1               | Modifier 2            |
| enre            | Poteaux         | Imprimer              |
|                 | Documents (2)   |                       |
| oblème de s     | ignalisation    | Privé 📄 Terrain privé |
|                 |                 |                       |
|                 |                 |                       |
|                 |                 |                       |
|                 |                 |                       |
|                 |                 |                       |
|                 |                 |                       |
|                 |                 |                       |
| ~               |                 |                       |
|                 | Mis a           | à jour le 21/01/2025  |
|                 | par             |                       |

#### **Cliquer sur Modifier**

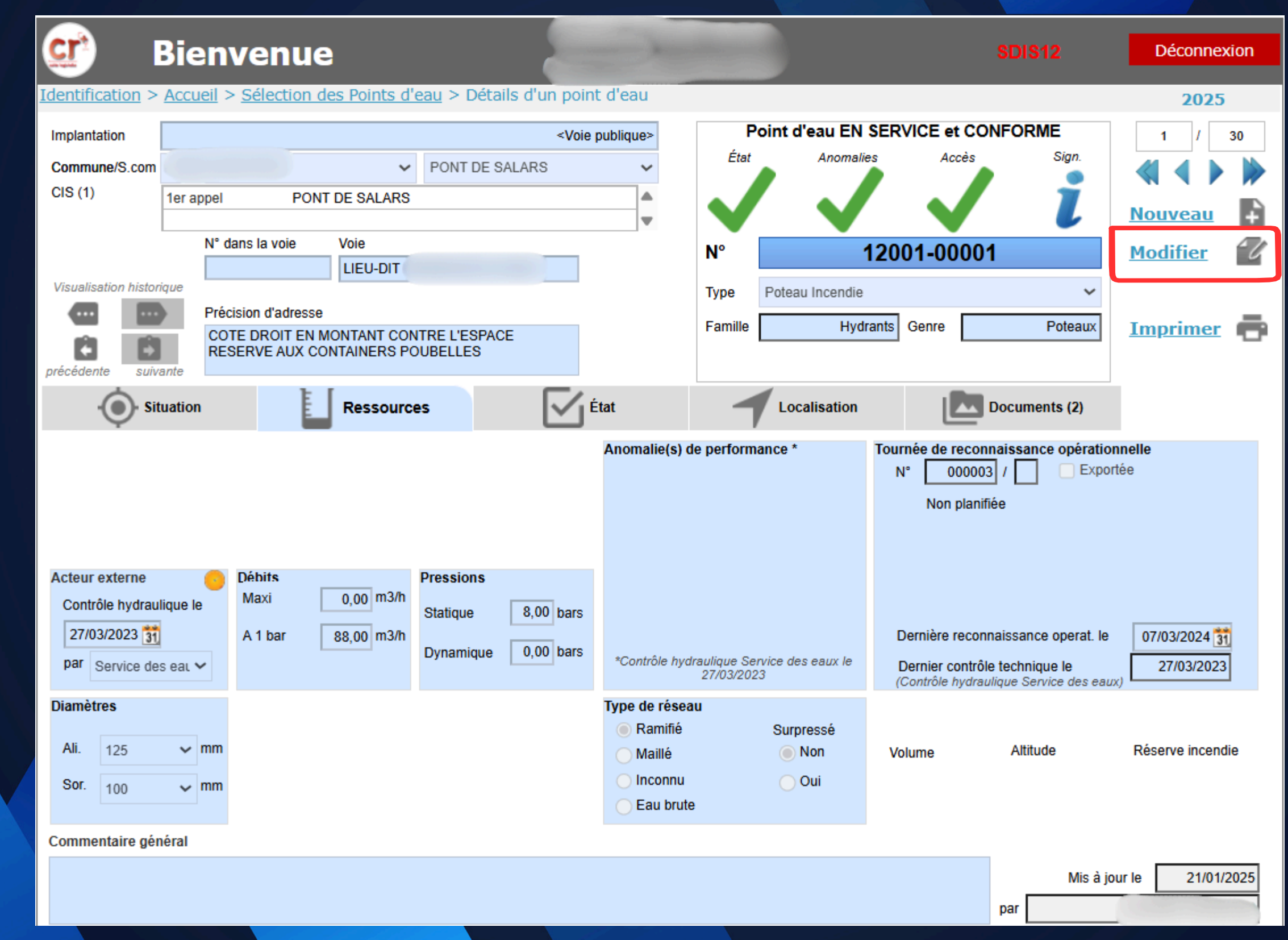

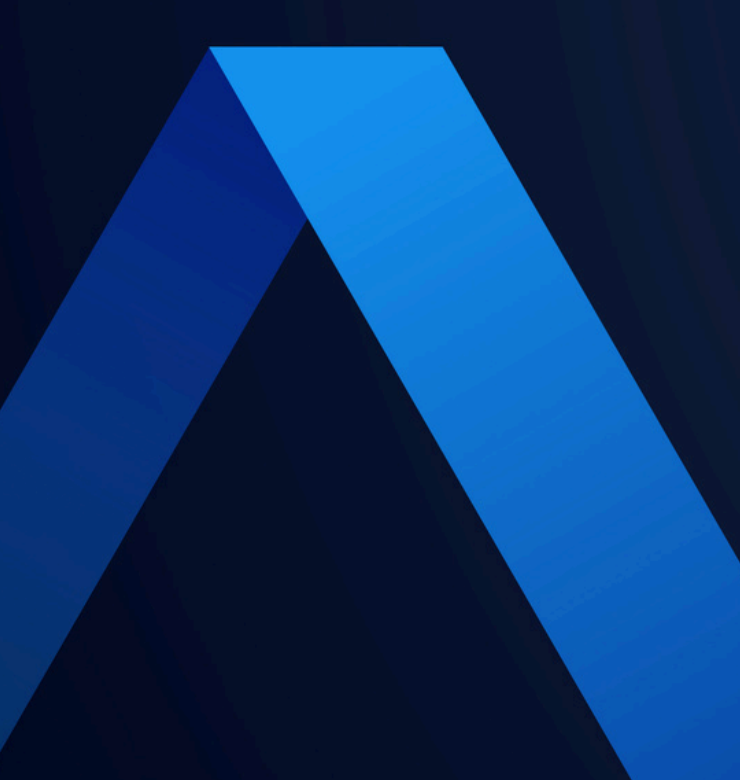

## Renseigner la date du contrôle technique, le débit à 1 bar et la pression statique puis Valider

| Ç                                                                                                    | Bienv                     | enue                    |                                           |                         |               |              |                |                                   |
|----------------------------------------------------------------------------------------------------|---------------------------|-------------------------|-------------------------------------------|-------------------------|---------------|--------------|----------------|-----------------------------------|
| Identification >                                                                                     | <u>Accueil</u> > <u>S</u> | élection des Points d'é | <u>eau</u> > Dé                           | tails d'un poin         | t d'eau       | Dei          | at d'agu EN (  |                                   |
| Implantation <voie< th=""><th colspan="3">publique&gt; Point d'eau l</th><th>SERVICE et</th></voie<> |                           |                         |                                           | publique> Point d'eau l |               |              | SERVICE et     |                                   |
| Commune/S.com                                                                                        |                           | ~                       | PONT DE                                   | ESALARS                 | ~             | Etat         | Anomalie       | s Acce                            |
| CIS (1)                                                                                              | 1er appel                 | PONT DE SALARS          |                                           |                         |               |              |                |                                   |
|                                                                                                    |                           |                         |                                           |                         | •             |              |                |                                   |
|                                                                                                    | N° dans                   | N° dans la voie Voie    |                                           |                         |               | N°           |                | 12001-                            |
| Visualisation histori                                                                                | ique                      | LIEU-DIT I              |                                           |                         |               | Type P       | oteau Incendie |                                   |
| Précision d'adresse                                                                                  |                           |                         |                                           |                         |               |              |                |                                   |
| COTE DROIT EN MONTANT CONTRE L'ESPACE                                                                |                           |                         |                                           |                         |               | Famille      | Hydra          | ants Genre                        |
| précédente suiva                                                                                     | ante                      | VE AUX CONTAINERS FO    | OBELLES                                   |                         |               |              |                |                                   |
| • Sit                                                                                                | uation                    | Ressource               | s                                         | <b>N</b>                | Etat          | 1            | Localisation   | Ľ                                 |
| Acteur externe<br>Contrôle hydraul                                                                   | Oé<br>lique le M          | bits<br>axi 0,00 m3/h   | Pressions                                 |                         | Anomalie(s) o | le performan | ;e *           | Tournée de re<br>N° 000<br>Non pl |
| 27/03/2023                                                                                           |                           | 1 har 99.00 m2/h        | Statique                                  | 8,00 bars               |               |              |                | Dorniòro ro                       |
| Dynamique 0,00 bars                                                                                  |                           |                         | *Contrôle hydraulique Service des eaux le |                         |               | Demierere    |                |                                   |
| Service des                                                                                          | s eal 🗸                   |                         |                                           |                         | controlo nya  | 27/03/2023   | 0 000 000, 10  | (Contrôle hy                      |
| Diamètres                                                                                            |                           |                         |                                           |                         | Type de résea | u            |                |                                   |
| Ali 125                                                                                              | <b>v</b> mm               |                         |                                           |                         | Ramifié       | :            | Surpressé      | Malayer                           |
| 123                                                                                                  |                           |                         |                                           |                         | () Maillé     |              |                | voiume                            |
| Sor. 100                                                                                             | ✓ mm                      |                         |                                           |                         |               |              | Oui            |                                   |
|                                                                                                    |                           |                         |                                           |                         |               | •            |                |                                   |
| Commentaire gén                                                                                      | iéral                     |                         |                                           |                         |               |              |                |                                   |
|                                                                                                    |                           |                         |                                           |                         |               |              |                |                                   |

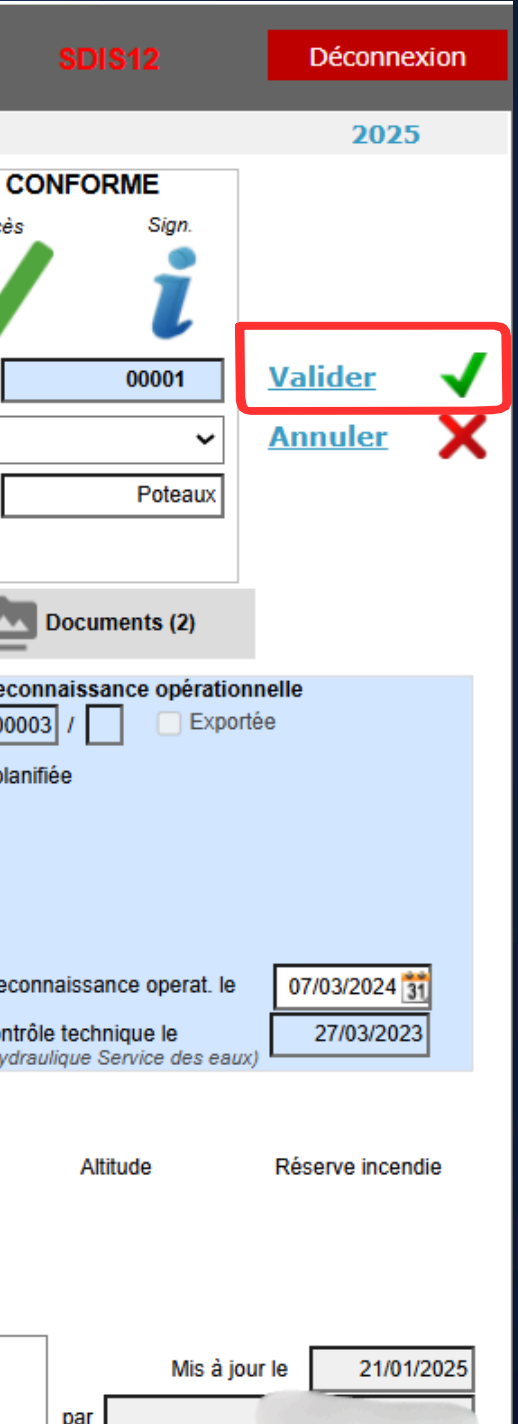

#### Renseigner de la même façon l'ensemble des Points d'Eau Incendie contrôlés

#### Pour tout assistance

### Contacter le Lieutenant Arnaud CREYSSELS au 05.65.77.01.76 ou par mail: deci@sdis12.fr